#### REGENT

# iRoster

## **Approve Exceptional Attendance**

**REGENT HONG KONG** 

 $D \in C 9^{TH}, 2022$ 

Private & Confidential © IHG 2019. All Rights Reserved.

# Login iRoster

#### iRoster

| English 繁體 简体                                                                                                    |                                         |                                       |  |
|----------------------------------------------------------------------------------------------------|-----------------------------------------|---------------------------------------|--|
| Welcome to HRIS88 E                                                                                                    | SS                                      |                                       |  |
| Home                                                                                                    |                                         |                                       |  |
|                                                                                                    | Us                                      | er Login                              |  |
| MISS8 Employee Self Service         Rables you to update and view your         Base elements: review and apply         Leave: and print Personal, Payroll, or | Regent Hong Kong<br>User ID<br>Password | Submit Reset<br>Forget your Password? |  |

Copyright © 2022 Pacific Base Technologies Limited. All rights reserved.

## Step 1: Login to HRIS88 ESS

- 1 Click the link and login http://hahkghcsvrhr01/ESS /aspx/ess\_welcome.aspx
- 2 User ID: Staff ID no. (e.g. 00001)

Password: Hong Kong ID Card no., including bracket (e.g. A123456(7))

| Welcome to HRIS8                                                                                                    | 8 ESS                                                                                           |
|----------------------------------------------------------------------------------------------------|-------------------------------------------------------------------------------------------------|
|                                                                                                    | User Login Regent Hong Kong                                                                     |
|                                                                                                    | User ID 00001<br>Password A123456(7)<br>Submit Reset<br>Forget your Password?                   |
| RIS88 Employee Self Service<br>nables you to update and view your<br>urrent Personal Profile. Knowledge<br>ase elements, review and apply<br>eave; and print Personal, Payroll, or<br>eave Reports. | User ID: staff ID no.<br>使用者編號:員工號碼<br>Password : HKID no. (including bracket)<br>密碼:身分證號碼(連括號) |

#### Step 2: Choose "Roster"

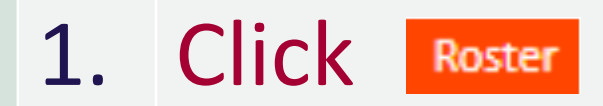

| English 繁體 简体 |                         |
|---------------|-------------------------|
| Regent H      | ong Kong                |
| Home          | Roster   Tools   Logout |
| teave         | Welcome to HRIS88       |
| Reports       |                         |
| Company 🕨     |                         |
|               | Welcome to ESS          |

- Employee Self Service ("ESS") enables you to review and apply Leave; view your Shift Calendar and Daily Attendance
  record; and print Leave or Attendance Reports.
- The Records you edited may be configured to require second level approval before updating. If no approval has been
  mentioned, then the edited record will be updated immediately. However all record changes will be audited and logged
  for security and traceability.
- Manager Self Service allows the implementation of authorization processes and advanced workflow processes for Leave Application, Leave Approval, Shift Calendar Updating, Attendance records Adjustment, and the printing of Employee Leave and Attendance Reports.

## **Exception Management**

(For approver to approve exceptional attendance)

#### Step 3: Attendance Exceptions Approval

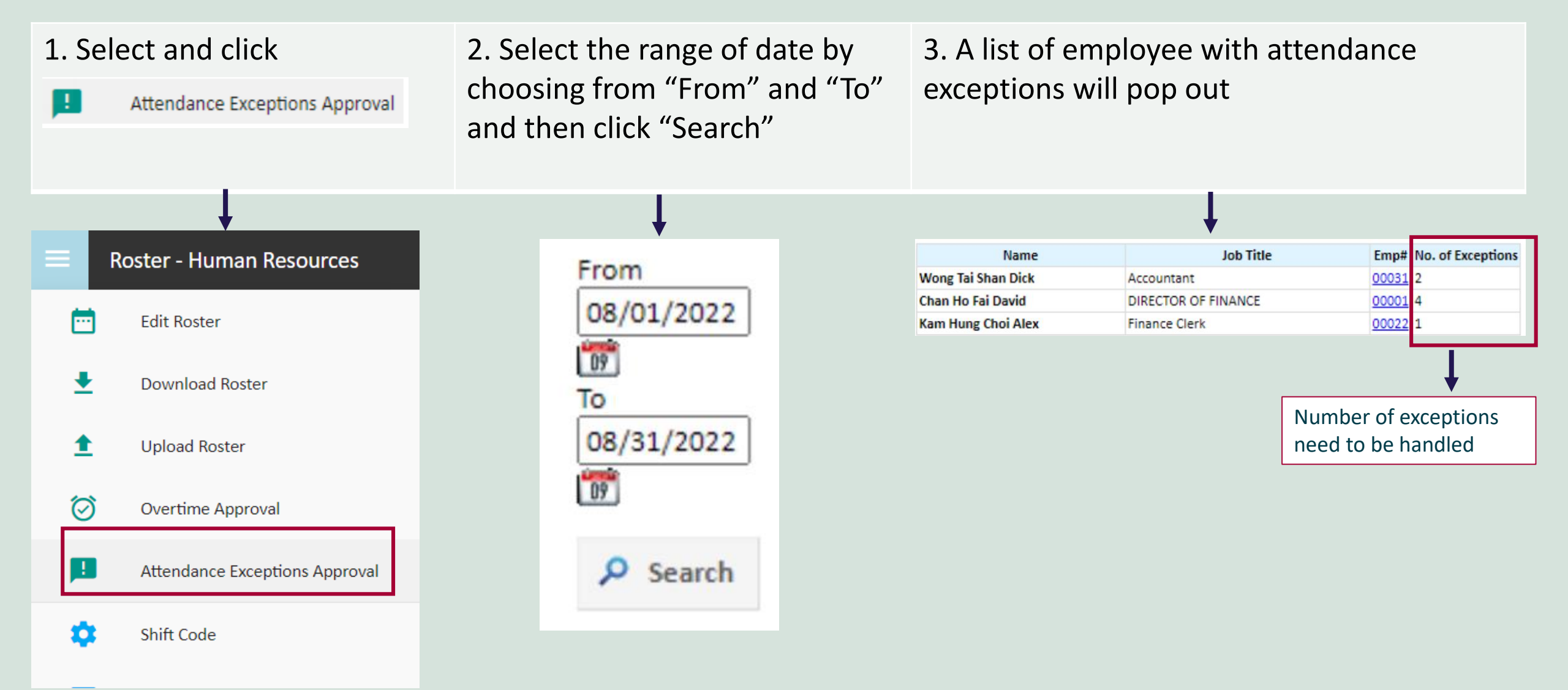

#### Step 4: Attendance Exceptions Approval

Click the Emp# to view the detail records.
 Users can adjust the Shift, Clocking Time and OT if there is any exceptional in the time attendance record.

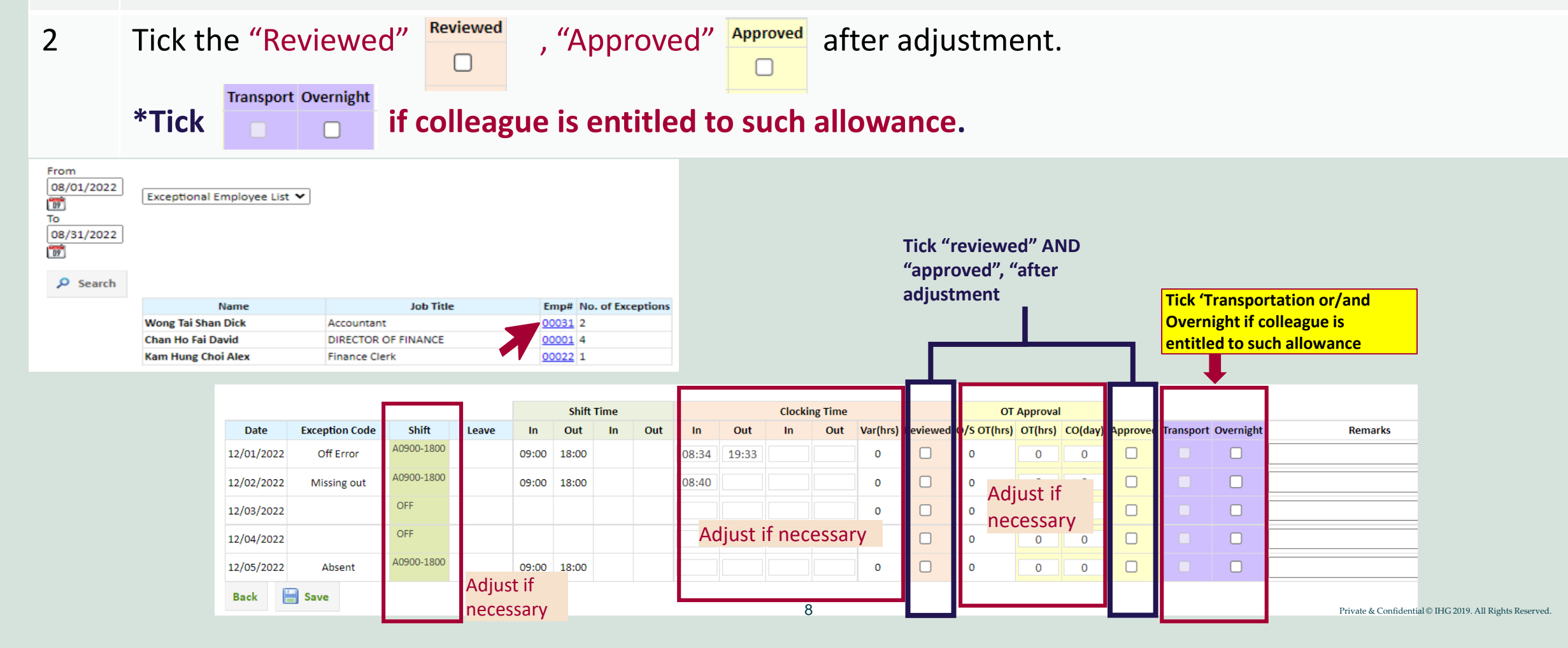

#### Step 5: View Attendance Detail List

| 1     | Select                |           | Attendance De            | tail List   |        |       |            |       |               |     |       |       |    |     |     |
|-------|-----------------------|-----------|--------------------------|-------------|--------|-------|------------|-------|---------------|-----|-------|-------|----|-----|-----|
|       |                       |           |                          |             |        |       |            |       |               |     |       |       |    |     |     |
| 2     | Select da             | ite ran   | ge, depart               | ment a      | and se | ctior | п, с       | lick  |               |     | Dov   | vnlo  | ad |     |     |
|       |                       |           |                          |             |        |       |            |       |               |     |       |       |    |     |     |
|       |                       |           |                          |             |        |       |            |       |               |     |       |       |    |     |     |
|       |                       |           |                          |             |        |       |            |       |               |     |       |       |    |     |     |
|       |                       |           |                          |             |        |       |            |       |               |     |       |       |    |     |     |
| 2     |                       |           |                          |             |        |       | Shift Time |       | Clocking Time |     |       |       |    |     |     |
| Emp#  | Name                  |           | Position                 | Date        | Shift  | Leave | In         | Out   | In            | Out | In    | Out   | In | Out | Var |
| T02   | TEST TTTTT            | ADMIN     | ASST - SALES & MARKETING | 01 Apr 2022 | BU-G01 |       | 07:00      | 16:45 |               |     |       |       |    |     | 0   |
| 00001 | Chan Ho Fai David     | DIRECTO   | IR OF FINANCE            | 01 Apr 2022 | FI-02  |       | 09:00      | 13:00 |               |     |       |       |    |     | 0   |
| 00031 | Wong Tai Shan Dick    | Account   | ant                      | 01 Apr 2022 | OFF    |       |            |       |               |     |       |       |    |     | 0   |
| 00022 | Kam Hung Choi Alex    | Finance   | Clerk                    | 01 Apr 2022 | OFF    |       |            |       |               |     |       |       |    |     | 0   |
| 09999 | CHAN TAI MAN          | ACCOUN    | ITING OFFICER            | 01 Apr 2022 | FI-01  |       | 09:00      | 18:00 |               |     | 08:51 | 19:43 |    |     | 1.5 |
| 34567 | SHUM MEI YAN EUNICE   |           |                          | 01 Apr 2022 | AL03   |       |            |       |               |     |       |       |    |     | 0   |
| 00064 | Wong Shun Ling Maggie | Asst. Dir | ector of Finance         | 01 Apr 2022 | OFF    |       |            |       |               |     |       | i(    |    |     | 0   |

| ≡ R                        | loster - Security              |          |  |  |  |  |
|----------------------------|--------------------------------|----------|--|--|--|--|
| Ē                          | Edit Roster                    |          |  |  |  |  |
| ±                          | Download Roster                | ~        |  |  |  |  |
| ±                          | Upload Roster                  | Sheet 05 |  |  |  |  |
| Ø                          | Overtime Approval              | Sheet 10 |  |  |  |  |
| <b>P</b>                   | Attendance Exceptions Approval |          |  |  |  |  |
| ٠                          | Shift Code                     | ~        |  |  |  |  |
| -                          | Hot Key                        |          |  |  |  |  |
| *                          | Employee Group                 | e Range  |  |  |  |  |
| 1                          | Monthly Attendance Record      | 2 09     |  |  |  |  |
|                            | Attendance Detail List         | 2 09     |  |  |  |  |
| €                          | ESS                            | octor    |  |  |  |  |
| Next Week : 5 Dec - 11 Dec |                                |          |  |  |  |  |

Approval

OT

.

0

0

0 0 1.5

0

0

1.5

1.5

#### THANK YOU

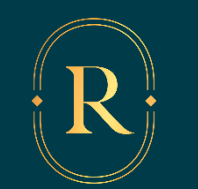

THIS IS REGENT<sup>®</sup>.